# **TIRECRIT**<sub>®</sub>

### Nature de l'activité :

Activité de reconstitution de textes, selon diverses modalités, à partir de leur silhouette apparaissant sous diverses formes et d'indices (lettres, groupes de lettres, etc.) librement déterminés.

### Finalités :

- développer les capacités d'exploration systématique ;
- freiner son impulsivité ;
- circuler au sein d'un texte pour s'en approprier le sens ;
- établir des rapports entre structure et sens ;
- mettre en relation phénomènes locaux et articulations textuelles ;
- repérer et intérioriser les marqueurs fondamentaux du code écrit d'une langue (il est possible de faire travailler des textes en langue étrangère : Anglais, Espagnol, Portugais, Allemand)

### **Description technique :**

Tout texte saisi avec le REDIGEUR peut directement être utilisé par **TIRECRIT**. Lors du lancement, la possibilité de définir des zones<sup>1</sup> est offerte, ce découpage étant alors intégré au fichier.

Avec TIRECRIT<sub>®</sub> l'apprenant va devoir reconstituer un texte qui apparaît

- soit sous forme d'un nuage de points (chaque point remplace une lettre) ;
- soit sous forme d'un nuage de "ronds" (différenciation des majuscules et des minuscules) ;
- soit sous forme de "traits" (chaque "trait" remplace un mot).

A minima sont conservés :

- la forme générale du texte (mise en page) ;
- le découpage en mots ;
- le système de ponctuation.

## Principes de base :

Toute insertion proposée en un lieu et conforme au texte de référence non seulement est intégrée mais produit un phénomène d'écho, soit au sein de la totalité du texte soit seulement au sein de la zone à laquelle appartient le caractère proposé (selon le choix de l'enseignant).

2 modalités fondamentales de travail sont proposées :

Mode 1 : Insertion caractère par caractère (les caractères identiques se répètent)

Mode 2 : Insertion ou complètement de mots entiers (seuls les mots identiques se répètent).

# Pédagogie différenciée :

- Le découpage possible du texte en zones permet d'ajuster les phénomènes d'échos :

- aux spécificités du texte choisi ;
- aux objectifs pédagogiques poursuivis ;

- aux capacités et compétences de chacun.

Ce découpage est de la responsabilité de l'enseignant, un même texte pouvant être adapté de multiples manières.

- Un système d'aides permet, à chaque instant d'insérer (ou d'effacer) un ensemble d'indices, soit dans la totalité du texte, soit, quand le texte a été découpé en zones, dans l'une de celles-ci :

Insertions (ou effacements) possibles de : toutes les voyelles toues les consonnes toutes les majuscules tous les chiffres d'une liste déterminée d'indices individuels ou d'un groupement d'indices.

<sup>&</sup>lt;sup>1</sup> **Zone** : Ensemble des mots et caractères d'un texte mis éventuellement en commun lors de la phase d'adaptation. Un texte peut être découpé en plusieurs zones, celles-ci pouvant être visualisées en phase de travail. L'insertion d'un caractère exact n'a d'écho qu'au sein de la zone à laquelle il appartient. En l'absence d'une telle adaptation, le texte est en une seule zone. Cf. chapitre découpage en zones p 7.

# **Première présentation**

Après lancement du programme, Cliquer sur le menu **Fichiers.** La situation est alors la suivante :

| Fichiers Indices Paramètres Ai                                                                                                    | ide                                    |                                      |  |  |  |
|----------------------------------------------------------------------------------------------------|----------------------------------------|--------------------------------------|--|--|--|
| Ouvrir                                                                                                    | Ligne de commande permettant d'appe    | ler un fichier                       |  |  |  |
| Enregistrer                                                                                                    | préalablement enregistré sous TIR      | ECRIT                                |  |  |  |
| Enregistrer sous                                                                                                    | Ligno do commando permettant d'appo    | lor un fichior                       |  |  |  |
| Texte Rédigeur                                                                                                    | préalablement enregistré sous REI      | DIGEUR                               |  |  |  |
| Configuration de l'imprimante<br>Imprimer                                                                                                    |                                        |                                      |  |  |  |
| Quitter                                                                                                    |                                        |                                      |  |  |  |
| Appel d'un fichier TIRECRIT                                                                                                    | Fichiers<br>Ouvrir                     |                                      |  |  |  |
| Situation de base<br>Appeler le fichier <b>RAVINI</b> puis Cliquer sur le bouton <b>Affichage Toutes zones</b><br><b>Vous êtes maintenant dans la situation suivante :</b> |                                        |                                      |  |  |  |
| Fichiers Indices Paramètres Aide                                                                                                    |                                        |                                      |  |  |  |
| Affichage                                                                                                    |                                        | Ce texte a été découpé<br>en 3 zones |  |  |  |
| sy le                                                                                                    |                                        |                                      |  |  |  |
| s)                                                                                                    | ···· ··· ··· ··· ··· ··· ··· ··· ··· · | Indices fournis                      |  |  |  |
|                                                                                                    |                                        | Cf. Menu <b>Indices</b>              |  |  |  |

| ···· ···· ···· ····                                                                                                    | Cf. Menu <u>Indices</u> |
|----------------------------------------------------------------------------------------------------|-------------------------|
| ·····, les                                                                                                    |                         |
| $\cdots \cdots \cdots \cdots \cdots \cdots \cdots \cdots \cdots \cdots \cdots \cdots \cdots \cdots \cdots \cdots \cdots \cdots \cdots $ |                         |
|                                                                                                    |                         |

# Type d'affichage : Bouton 📴 de la barre d'outils.

L'affichage sous forme de "points" peut être modifié en utilisant le <u>bouton</u> • Points Tirets

Ce bouton n'est actif que pour les textes écrits dans une police non-proportionnelle (type courier) seul le mode 2 étant actif dans les polices proportionnelles (cf. p3). Compte tenu de la nature des fonctions cognitives mobilisées par TIRECRIT, nous

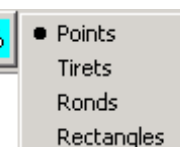

conseillons de privilégier les travaux sur des textes écrits dans une police non-proportionnelle.

### Affichage en police non-proportionnelle

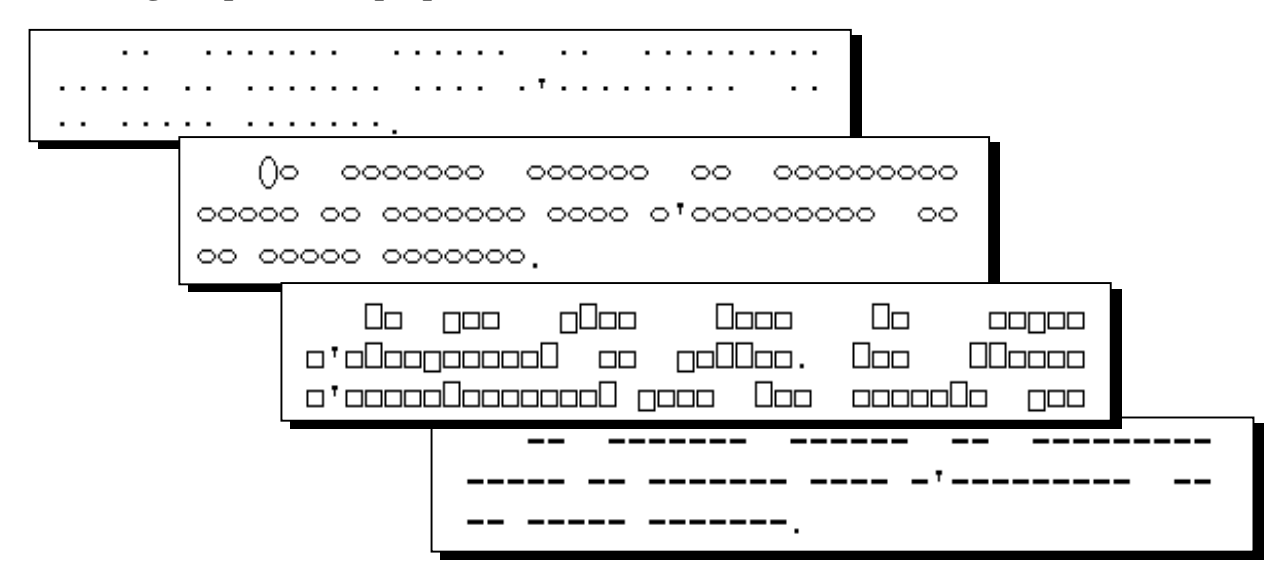

Ces quatre types d'affichage sont en permanence disponibles, permettant des perceptions différentes et complémentaires. Ainsi l'affichage sous forme de "o" et de "O" permet l'identification des majuscules et minuscules, les apostrophes étant, elles, souvent mieux perçues dans l'affichage en traits ( ---- ---).

Le troisième type d'affichage, permet le repérage des lettres hautes et des lettres basses dont on connaît l'importance dans la lecture.

Le travail peut s'effectuer sous l'un quelconque des 4 affichages.

# Affichage en police proportionnelle

Voici ce que donnerait l'affichage en "points" dans notre cas

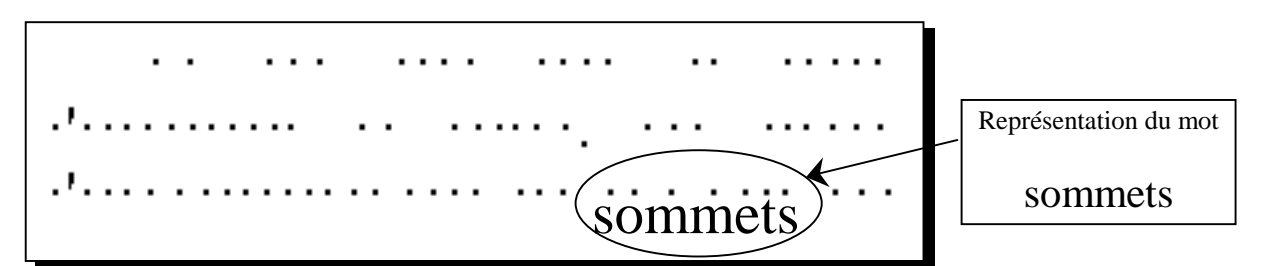

L'affichage en "points" apparaît, dans ce cas, profondément perturbant, le caractère proportionnel de la police produisant une dispersion des points gênant le simple découpage en mots et induisant de fausses hypothèses. C'est pourquoi, dans ce type de police, seul le mode 2 de travail est actif.

## Affichage des zones :

Affichage Zone Affichage Toutes Zones

Le texte à reconstituer peut être découpé en plusieurs zones. Une zone est définie comme l'ensemble des éléments d'un texte qui ont été regroupés et indexés lors de la phase d'adaptation (cf. p8 et 9).

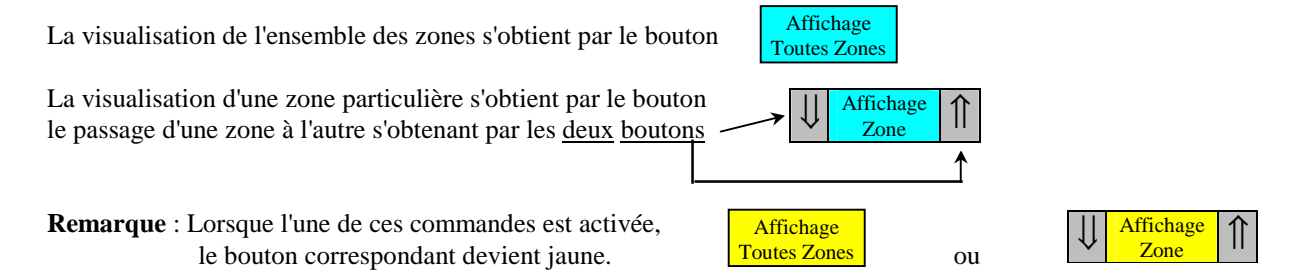

# Menu Paramètres

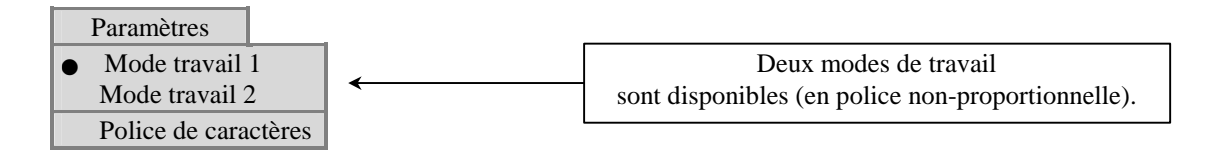

## Mode de travail 1 :

Dans cette modalité de travail, les entrées s'opèrent caractère par caractère. Toute entrée exacte se traduit par un phénomène d'écho au sein de la zone concernée. Une entrée n'est considérée comme exacte que si elle est conforme au texte de référence, à l'emplacement pointé par le curseur.

### **Exemple : Fichier Ravin2**

Compte tenu des indices fournis, les terminaisons en « ----nt » peuvent être inférées.

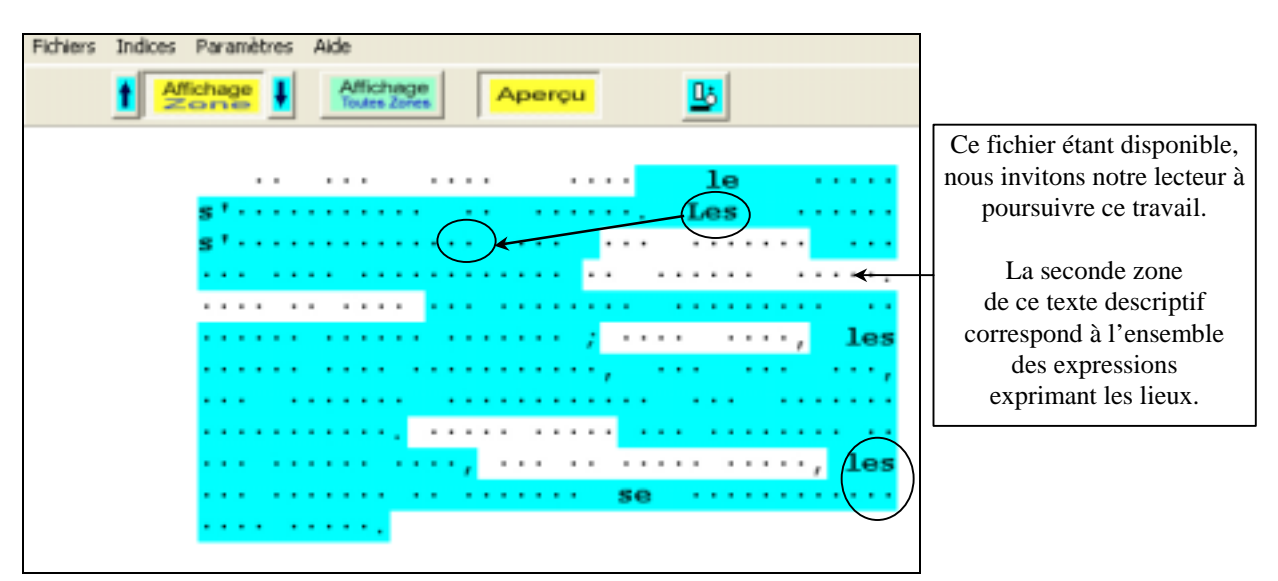

Erreur !

En cas de proposition erronée, la fenêtre s'inscrivant dans un pavé jaune.

apparaît, le caractère erroné

Cliquer sur le bouton **Continuer** ou appuyer sur

**Entrée** pour continuer.

Continuer

# A vous de continuer ...

# Fonction Aperçu

| Fichi                   | ers Indi | ices Paramèl      | tres | Aide                      |        |  |
|-------------------------|----------|-------------------|------|---------------------------|--------|--|
|                         | t        | Affichage<br>Zone | ł    | Affichage<br>Toutes Zones | Aperçu |  |
| Appeler le fichier Ravi | n3       |                   |      |                           |        |  |

La situation est la suivante :

| Fichiers | Indices | Paramètres                           | Aide                                                                                                    |
|----------|---------|--------------------------------------|----------------------------------------------------------------------------------------------------|
|          | t Af    | fichage                              | Affichage<br>Toutes Zones Aperçu                                                                                                    |
|          |         |                                      |                                                                                                    |
|          |         |                                      | $\cdots$ $\cdots$ $\cdots$ le $\cdots$ n                                                                                                    |
|          |         | s'é···                               | $\cdots \cdots t  \cdot n  \cdots \cdots n.  \text{Les}  f \cdots n \cdots$                                                                                                    |
|          |         | s'                                   | $n \cdots nt \cdots nt \cdots nt$                                                                                                    |
|          |         | • • • • • •                          | $\cdots \cdots nn \cdots nt \cdots \cdots \cdots \cdots \cdots$                                                                                                    |
|          |         | ••••                                 | $\cdot$ f $\cdots$ $\cdots$ $\cdots$ $\cdots$ $\cdots$ $\cdots$ $nt$ $\cdots$                                                                                                  |
|          |         | • • • • • •                          | $\cdots n \cdots \cdots \cdot e \cdots ; \cdots \cdots \cdot \cdots \cdot e s$                                                                                                 |
|          |         | $t \cdots \cdots$                    | $\mathbf{n} \cdot \cdot \cdot \cdot \cdot \cdot \cdot \mathbf{n} \cdot \cdot \cdot \mathbf{n}$ , $\mathbf{t} \cdot \mathbf{n} \cdot \cdot \cdot \mathbf{t} \cdot \mathbf{n}$ , |
|          |         | $\cdots$ f                           | ······ ·é··ét···· ··· ····t··                                                                                                    |
|          |         | $\cdots t \cdots$                    | $\cdots \mathbf{n} \cdots .  \cdots \cdots  \cdots  \cdots  \cdots  \cdots  \cdots  \cdots  \mathbf{t}$                                                                        |
|          |         | $\cdots t$                           | $\cdots \cdot n \cdots, \cdots \cdot \cdots \cdot f \cdots \cdot \cdots \cdot , \ \mathbf{les}$                                                                                |
|          |         | • • • • •                            | $\cdots \mathbf{n} \cdot \cdots \cdot \cdots \cdot \mathbf{se}  \cdots \cdots \cdot \mathbf{nt}$                                                                               |
|          |         | $\cdot \cdot \mathbf{n} \cdot \cdot$ | ••••                                                                                                    |

Activer les commandes :

Affichage Toutes Zones et

Aperçu

L'affichage est maintenant le suivant :

| Fichiers | Indices | Paramètres     | Aide                       |               |         |                            |             |                             |
|----------|---------|----------------|----------------------------|---------------|---------|----------------------------|-------------|-----------------------------|
|          | 1 A     | fichage        | Affichage<br>Toutes Zone   | e             | Aperçı  | 1                          | <u></u>     |                             |
|          |         |                |                            |               |         |                            |             |                             |
|          |         |                |                            | • • •         |         | · · ·                      | le          | •••• <b>n</b>               |
|          |         | s 'é · · ·     | $\cdots \mathbf{t}$        | • <b>1</b>    | 1 ···   | $\cdot \cdot \mathbf{n}$ . | Les         | f n                         |
|          |         | s ' · · · ·    | $\mathbf{n} \cdots \cdots$ | $\mathbf{nt}$ | • • • • | • • •                      |             | •••                         |
|          |         | •••            | ••••••••                   | nn            | nt      | •••••                      |             |                             |
|          |         |                | · t···                     | • • •         | 1711    | · · · ·                    | • • • • • • | nt                          |
|          |         |                | . n                        |               | e       | <u>í</u>                   |             | , les                       |
|          |         | t e            | n                          | 4             | n n     | τ, τ                       | ·n          | · t·n,                      |
|          |         | · · · · ·      | <b>n</b>                   | е             | et      |                            |             | +                           |
|          |         | +              | n n                        |               |         | f                          |             | les                         |
|          |         |                | · · · n ·                  | · '           |         | se                         |             | $\cdots \cdots \mathbf{nt}$ |
|          |         | • <b>n</b> • • |                            |               |         |                            |             |                             |

Apparaissent :

- en rouge, les caractères saisis au clavier

- en bleu les caractères fournis par le menu Choix d'indices (avec écho)
- en noir les caractères fournis par le menu Choix d'indices (sans écho)

Remarque : concernant les options du menu Choix d'indices, se reporter p 7.

## Mode de travail 2 :

Dans cette modalité de travail, le complètement se fait par mots entiers. Le phénomène d'écho est alors limité aux mots identiques de la même zone. Il permet, lorsque suffisamment d'indices ont été trouvés en mode 1, de passer à une stratégie de lecture plus fondée sur le sens et les anticipations, tout en maintenant l'exigence, par l'acte de réécriture qu'il impose, du respect du code ortho-phonologique de notre langue.

#### **Exemple : Fichier Picasso**

| Fichiers Indices Paramètres Aide                                                                                                    |                                           |  |  |
|----------------------------------------------------------------------------------------------------|-------------------------------------------|--|--|
| ↑ Allichage ↓ Allichage Apercu □ Not à reconstruire ← c'-st 1- p-ntr-                                                                                                    | Rappel des indices                        |  |  |
| $\begin{array}{cccccccccccccccccccccccccccccccccccc$                                                                                                    | Réécriture complète<br>du mot sélectionné |  |  |
| <b>Commandes</b> :<br>- Sélection du mot à reconstruire par la souris (Cliquer Gauche) ou $+ \leftarrow \rightarrow$<br>- Déplacement au sein du mot par $\leftarrow \rightarrow$ (Effacement possible par Suppr)<br>- Ecriture complète du mot |                                           |  |  |
| Fichiers     Indices     Paramètres     Aide                                                                                                    | e<br>DIF-                                 |  |  |
| L-p-ntrv-ncn t-t-nn-nt $c-mmn -v-gl-d-ns l'-bsc-r-t-d-$ $l-t-l-bl-nch Et l-l-m-r-q-$ $n-tpp-, c'-st l-peintreq-$ $l-cr, p-r-d-x-l-m-nt, -n$ $-cc-m-l-nt l-s n-rs.$                                                                              |                                           |  |  |

- Evaluation après écriture par Entrée J Si le mot écrit n'est pas exact, l'évaluation est inactive.

Il est alors possible, soit de corriger l'écriture, soit de sélectionner un autre mot.

Après évaluation, le bandeau se déplace automatiquement sur le mot incomplet suivant.

1- t-1- bl-nch-. Et 1- 1-m--ræ n-t p- - p-, c'-st l- peintre

## Polices de caractères

Accès à la fenêtre de dialogue permettant de changer de police ou/et de corps.

- 1) Le changement de police n'est accepté que s'il n'implique pas de modifications dans la structure du texte (cf. Documentation Rédigeur p 8).
- 2) Le passage dans une police proportionnelle désactive le **Mode 1** de travail.

# Adapter une situation de travail : Menu Indices

| Indices    |                   |
|------------|-------------------|
| Choix d'i  | ndices            |
| Effacer to | out               |
| Définition | n de zones d'écho |

# **Insertion - Effacement d'indices**

### Choix d'indices

1) Sont considérés comme INDICES, les caractères ayant été fournis soit dans la phase de préparation, soit au cours du travail, par l'intermédiaire de cette fenêtre.

- 2) Les différentes options sont cumulatives
- 3) Les insertions et effacements se font
  - par zone, lorsque l'une d'entre elles est visualisée : Bouton

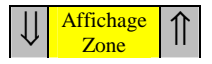

- dans la totalité du texte en l'absence de visualisation, ou si toutes les zones sont affichées : Bouton

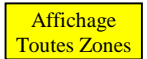

| Options de travail                                                                                                    |                                                                                                    |
|----------------------------------------------------------------------------------------------------|----------------------------------------------------------------------------------------------------|
| Indices<br>Toutes les majuscules<br>Toutes les voyelles<br>Toutes les consonnes<br>Tous les chiffres<br>Le caractère pointé | Pour cette ligne le principe est le suivant :<br>Des lettres, séparées par un espace, sont toute<br>affichées ou effacées. Par contre, pour une sui                                                                               |
| Des groupes de lettres :                                                                                                    | <ul> <li>de plusieurs caracteres sans espace, seuis la groupements ainsi définis sont affichés.</li> <li>Ainsi, l'écriture dans la fenêtre de la série suivante et an produira l'affichage ou l'effacement de tous les</li> </ul> |
| Afficher Effacer X Annuler                                                                                                  | " <b>e</b> " de tous les " <b>t</b> " et de tous les groupes " <b>an</b> "                                                                                                    |

### **Remarques :**

1- La différence entre Indices et caractères saisis au clavier traduit notre souci de permettre à l'apprenant de pouvoir différencier ce qu'il a construit par lui-même de ce qui lui a été fourni. Ce traitement séparé permet également de n'introduire que provisoirement des indices qui peuvent être progressivement éliminés et reconstruits par l'apprenant.

Ainsi, les caractères saisis au clavier en situation de travail n'étant pas considérés comme des indices ne sont pas effacés par l'intermédiaire des sous-fenêtres ci-dessus décrites.

La commande Aperçu permet par un jeu de couleurs de différencier les différents caractères (cf exemple p 5).

2- Lorsqu'un texte est découpé en plusieurs zones, les insertions et les effacements s'opèrent en écho de la manière suivante :

- si une zone est visualisée, l'écho ne se produit que dans la zone concernée. Boutons

Affichage 11 Zone

- dans les autres cas, l'écho se produit dans l'ensemble du texte.

La première option permet de différencier les indices fournis par zone en tenant compte de leur nature.

| Entrée sans écho :                                                                                                    |                                                                                                    |
|----------------------------------------------------------------------------------------------------|----------------------------------------------------------------------------------------------------|
| L'option Le caractère pointé curseur, sans échos.                                                                       | permet d'afficher le caractère correspondant à la position du                                                                                                    |
| <b>Remarque</b> : La commande Ctrl + Inser proc                                                                         | duit le même effet.                                                                                                    |
| Cette commande est volontairement difficile d'accès afin<br>destinée à l'enseignant afin de lui permettre de fournir un | n d'éviter un déclenchement involontaire. Elle est essentiellement<br>ne aide spécifique dont il peut seul juger de la pertinence.                                                                                                    |
| La commande inverse Ctrl + Suppr produit                                                                                | l'effacement du caractère inséré par la commande précédente.                                                                                                    |
| Définition de zones d'échos                                                                                             |                                                                                                    |
| Sélection de zones                                                                                                    | <b>Définition</b> : Une zone d'écho est une partie du texte librement déterminée permettant de limiter l'écho à cette seule zone lors d'une entrée de caractères.                                                                           |
| Choix numéro de zone : Appliquer<br>Voir le texte<br>Fe<br>4<br>5<br>6<br>7                                             | Détermination d'une zone d'écho :<br>- Saisir les parties désirées selon la procédure standard<br>de saisie d'écrits de tous les traitements de texte.<br>- Sélectionner le N° que l'on veut attribuer à la zone<br>- Cliquer sur Appliquer |

## **Correction des erreurs :**

La Touche **[Echap]** du clavier permet d'annuler la dernière saisie avant son marquage. Le bouton **[Annuler]** permet d'annuler le dernier marquage et de remonter dans les états antérieurs.

### **Remarques** :

L'option Voir le texte permet de visualiser le texte pendant la détermination des zones.

Le bouton Choix d'indices renvoie à la fenêtre décrite précédemment permettant l'entrée d'indices dans la zone.

Les boutons Affichage zone et Affichage Toutes zones toujours actifs, permettent d'opérer en visualisant les différentes zones déjà réalisées.

L'ensemble des éléments non marqués d'un texte constitue implicitement la zone  $N^{\circ}$ #

Le N° de zone indiqué correspond à celle du caractère pointé par le curseur.

# Indications à visées pédagogiques

### **Choix des polices :**

La nature même du travail conduit à ne proposer ces situations qu'à partir de textes écrits dans des corps de police (taille des caractères) relativement importants (corps 12 au minimum, du moins au début).

De plus, nous conseillons, surtout lors des premières activités, de partir de textes écrits dans une police nonproportionnelle (du type **Courier**).

### Mise en œuvre :

- L'affrontement à la situation informatique gagne à être précédé d'une phase d'exploration et d'analyse de la situation à partir des documents imprimés. La réflexion collective d'un groupe se révèle d'une richesse supérieure à celle de ses constituants. C'est "porteur d'hypothèses" que l'apprenant engage alors le travail de reconstitution du texte.

- Le **Mode 1** permet de valider des hypothèses de nature essentiellement structurale. Le phénomène d'écho qu'il génère permet rapidement d'engager des stratégies de découverte et d'appropriation de sens. Il est alors intéressant de ne pas rester dans ce mode de travail, mais de passer en **Mode 2** (quitte à revenir en Mode 1 en cas de blocage).

- La découverte en tant que telle n'assure pas une authentique lecture du texte. Elle crée les conditions d'une entrée attentive et forte dans celui-ci. Etant achevée, nous conseillons d'inviter les apprenants à lire avec attention leur texte puis, en utilisant le menu Indices, de faire progressivement disparaître les lettres en vérifiant qu'ils arrivent toujours à lire l'intégralité du texte.

Un parcours possible, qui se révèle particulièrement efficace, est le suivant :

1° Relecture avec les majuscules et les consonnes

Il faut remarquer qu'un texte, même inconnu est quasiment lisible avec ces seuls indices. Les consonnes sont les vecteurs de la langue écrite. A titre d'exemple :

L-s h-mm-s d---s d- l- r--s-n -t -ls p-ss-d-nt l- p-r-l-L-s h-mm-s s-nt -mm-rt-ll-, l--r c-rps -st p-r-ss-bl- ; -ls -nt -n -spr -st gr-ss--rs -t s-j-ts - f--ll--t -t d-s -rg-n-s -na-1g-r, m---rs, -ls s- r-ss-mbl-nt p-r l-s -rr--rs ; -ls D-ff-r-nts 1-s p-r s-nt -ntr-pr-n-nts j-sq-'- l'--d-c- ; -ls p--ss-nt l'-sp-r-nc- j-sql'-p-n--tr-t-; -t t--j--rs s--t-n-s p-r l'-sp--r, -ls s- l-vr-nt 1-b--rs -n m-m- t-mps q-'-ls s-nt l-s j---ts d'-n- f-rt-nd'-n-t-l-s -nc-nst-nt-. Apulée (128 - 190)

2° Relecture avec les majuscules et les voyelles

Dans cette situation la lecture d'un texte inconnu est impossible. A titre d'exemple :

·E · I · OI · ·e·ui· ·ou·ou·· la le le le le le le le lo le le la le el ui -·1·1·0 · OU · O · · au a··i·uai·e· e· ·e · ·o·è·e - A - e. o. e a.ie., .ui. .o.i.ue .o. ..e.i. 'ai -u.e.e i.oi. é.i.ie. U. i.oi. i.e.e. • • ou • é ou u · · OU -• eu ·uí· ·o··é a·ou·eu·. ·e ·e ·ou·ai· ·ou· ·e ·ui·e ·a·· - é e · a · o í · où · 'a· · ai · E · ou · · a. i٠ --u· -ieu· -ue -oi ; -'ai é--oué u eu, a.e. u· ··a·io·, e· ·ou· a·o·· · · a · e · · é · a · i · · e .0. • e • a • • - **O** -·ui·ai· -e é a contra contra contra contra contra contra contra contra contra contra contra contra contra contra contra ·e··iè·e. · @ -eau • oi 'é∙ai∙ ·e· ·u·· ·e ·a ·i··e e· u·e · · ie ٠u ·ie· ·a··aie·· 1-a-e- e--e--ie-·e··oyai· · e · a·i·ue. т. · a · e 6..... où ia ai 6.6 ·é·o·é e· ou··ié. Tahar BEN JELLOUN

Mais, à l'issue du travail de reconstitution que permet Tirécrit, nombreux sont ceux qui arrivent, en suivant un tel parcours, à relire, **en le reconstruisant**, le texte à partir de sa seule silhouette enrichie des majuscules.